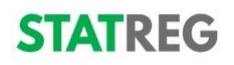

## ATMINTINĖ INŽINIERIUI — KONTROLINIS SĄRAŠAS Kaip įgyti statybos inžinieriaus profesinę kvalifikaciją ir Statybos Inžinieriaus kortelę?

| Atlikta | Veiksmas                                                                           | Aprašymas                                                                                                    | Dokumentas/instrukcija                                                                                                    |
|---------|------------------------------------------------------------------------------------|----------------------------------------------------------------------------------------------------|----------------------------------------------------------------------------------------------------|
|         | Užsiregistruoti<br>STATREG                                                         | Nueikite į statreg.lt. Spauskite<br>" <b>Registruotis</b> " ir atlikę nurodytus<br>veiksmus                                                                                                    | <u>statreg.lt</u><br><u>Kaip tapti statreg vartotoju?</u><br><u>Instrukcija, IR-IN-1</u>                                        |
|         | Pridėti nuotrauką                                                                  | Įkelkite savo nuotrauką į profilį                                                                                                    | Reikalavimai nuotraukai                                                                                                    |
|         | Pasirinkti<br>kvalifikacinį statusą<br>"Inžinierius"                               | Registruodamiesi arba vartotojo<br>profilyje spauskite "Kvalifikacinis<br>statusas" prie Inžinieriaus statuso<br>pažymėkite "Pageidaujamas". Jei<br>to nepadarysite, toliau tęsti<br>negalėsite |                                                                                                    |
|         | Įsipareigoti laikytis<br>Statybos<br>inžinieriaus<br>profesinės etikos<br>kodekso  | Registruojantis pasirinkus<br>Kvalifikacinį statusą Inžinierius<br><b>Etikos kodeksą</b> pamatysite<br>automatiškai. Su E <b>tikos kodeksu</b><br>galite susipažinti iš anksto                  | <u>Statybos inžinieriaus profesinės</u><br><u>etikos kodeksas</u>                                                               |
|         | Nurodyti darbo<br>patirtį                                                          | Skiltyje <b>Darbo patirtis</b> nurodykite<br>savo dabartinę darbovietę. Ten<br>taip pat galite nurodyti ir kitą<br>profesinę patirtį arba į profilį<br>įkelkite savo CV                         | <u>CV forma FIN-CV-1</u> ;<br><u>CV forma "EUROPASS"</u><br>Failų pavadinimuose naudokite tik<br>lotyniškus ženklus!            |
|         | Pateikti informaciją<br>apie išsilavinimą ir<br>diplomus                           | Skiltyje <b>Išsilavinimas</b> pateikite<br>informaciją apie Jūsų turimą<br>išsilavinimą ir įkelkite diplomą bei<br>jo priedėlio kopijas                                                         | Failų pavadinimuose naudokite tik<br>lotyniškus ženklus!                                                                        |
|         | Persikelti<br>duomenis apie<br>turimas teises eiti<br>pareigas iš SPSC<br>registro | Skiltyje <b>Kvalifikacijos</b> spauskite<br>" <b>Įkelti iš SPSC</b> " ir atlikite<br>nurodytus veiksmus. Kad tai<br>atliktumėte turite turėti mobilųjį<br>parašą.                               |                                                                                                    |
|         | Pasirinkti<br>pageidaujamą<br>kvalifikaciją                                        | Skiltyje <b>Kvalifikacijos</b> spauskite<br>" <b>Pageidauju kvalifikacijos</b> ",<br>užpildykite duomenis ir<br>pasirinkite kuri organizacija<br>vertins Jūsų kvalifikaciją                     | Kaip pateikti prašymą inžinieriaus<br>kvalifikacijai turint atestatą?, IN-IK-1                                                  |
|         | Įkelti atliktų darbų<br>sąrašą                                                     | Skiltyje <b>Kvalifikacijos</b> spauskite<br>" <b>Pageidauju kvalifikacijos"</b> ,<br>tuomet " <b>+ Pridėti"</b> ir iš įrenginio<br>įkelkite savo atliktų darbų sąrašą                           | <u>FIN-INDS-1 Statybos inžinieriaus</u><br>atliktų darbų sąrašas r2<br>Failų pavadinimuose naudokite tik<br>Iotyniškus ženklus! |

Jei turite klausimų ar reikia pagalbos - kreipkitės el. paštu: <u>info@statreg.lt</u> , tel.: +370 5 2622 553 arba į bet kurią <u>Statybos inžinierių kvalifikaciją suteikiančią organizaciją</u>